# Navodila za aktivacijo aplikacije Mobilna banka PRO! (samo za potrjevanje 3-D Secure spletnih plačil)

Od 1. 1. 2021 je za prejemanje potisnih sporočil oz. potrjevanje 3-D Secure<sup>\*</sup> spletnih nakupov s poslovno kartico VISA ali Mastercard obvezna uporaba aplikacije Mobilna banka PRO!, ki si jo imetnik poslovne kartice namesti na pametni mobilni telefon.

Izključno za namen potrjevanja 3-D Secure spletnih nakupov je na voljo možnost omejene uporabe aplikacije Mobilna banka PRO!, ki je **brezplačna**.

Če želi imetnik kartice uporabljati vse funkcionalnosti Mobilne banke PRO!, mora izpolniti obrazec *"Pristojnosti pooblaščenca sistema BusinessNet in Mobilne banke PRO!",* ki ga dobi pri svetovalcu. V tem primeru je uporaba aplikacije Mobilna banka PRO! plačljiva.

#### SMS AKTIVACIJSKA KODA

Imetnik poslovne kartice na številko mobilnega telefona, ki jo je posredoval banki za 3-D Secure spletna plačila, prejme SMS sporočilo s povezavo za namestitev aplikacije skupaj z aktivacijsko kodo.

Povezava do aplikacije Mobilna banka PRO!: <u>https://</u> <u>www.unicreditbank.si/</u> <u>getSMEApp/d</u>. Koda za aktivacijo (veljavna naslednjih 72 ur): <u>0376</u> <u>1837 8666 6126</u>

\*Pri spletnih nakupih imetnik kartice opravi plačilo s kartico na dva načina (način določi spletni prodajalec):

a) na spletnem prodajnem mestu, ki vsebuje oznako Verified by Visa oz. Visa Secure / Mastercard SecureCode oz. Mastercard ID Check, se plačilo s kartico opravi skladno s Pogoji uporabe storitve 3-D Secure,

b) na spletnem prodajnem mestu, ki ne vsebuje oznake Verified by Visa oz. Visa Secure / Mastercard SecureCode oz. Mastercard ID Check, se plačilo s kartico opravi s posredovanjem podatkov o kartici prodajnemu mestu (na primer podatkov o številki kartice, veljavnosti kartice in varnostni kodi, če je zahtevana).

### NAMESTITEV

Izbira internetne povezave znotraj SMS sporočila, v katerem je zapisana aktivacijska koda, preusmeri uporabnika na Google Play ali App Store. Uporabnik si aplikacijo naloži ter zažene.

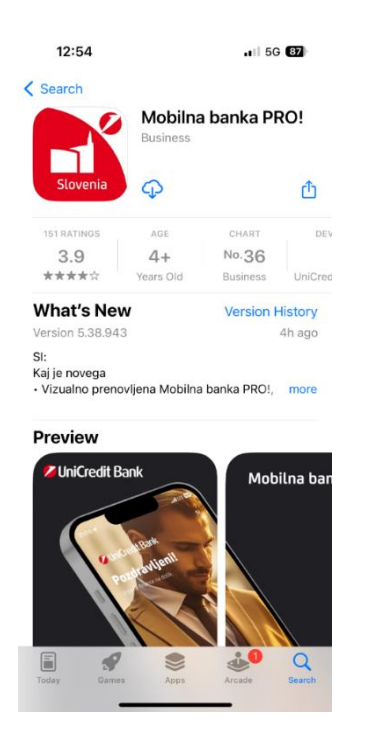

## VPIS UPORABNIŠKEGA IMENA IN AKTIVACIJSKE KODE

Uporabnik mora za registracijo uporabiti možnost "Aktivacija" (mobilnega žetona ne potrebuje).

Aplikacija vodi do vprašanja o *"digitalnem uporabniškem imenu"*. Uporabnik vpiše svojo OSEBNO DAVČNO ŠTEVILKO\*\* (ne sme vpisati davčne številke podjetja).

V polje *"aktivacijska koda"* stranka vpiše kodo, ki jo je prejela v SMS sporočilu.

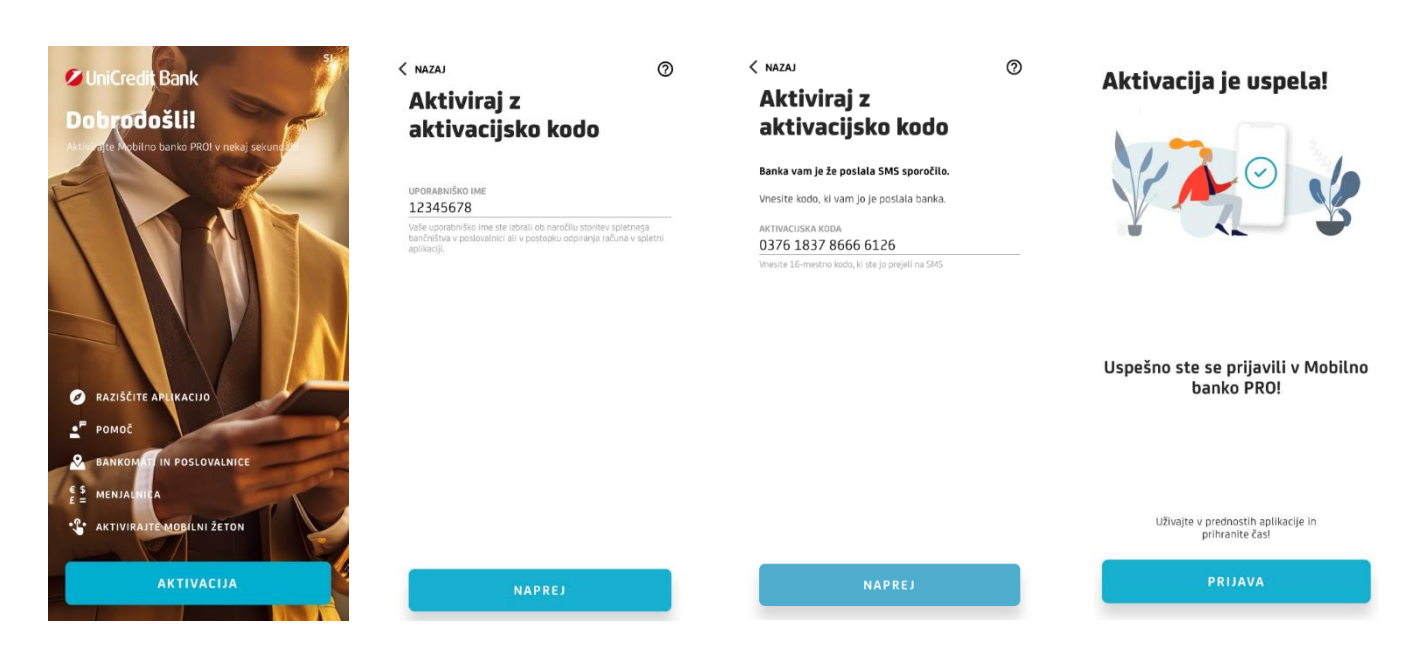

\*\*V primeru, da ima imetnik poslovne kartice že ustvarjeno uporabniško ime za dostop do BusinessNeta-a in še nima aktivirane Mobilne banke PRO!, mora namesto OSEBNE DAVČNE ŠTEVILKE vpisati uporabniško ime, s katerim dostopa do BusinessNet-a. Uporabniki BusinessNet-a imajo dostop do Mobilne banke PRO! v polni funkcionalnosti, brez dodatnih stroškov.

## POGLED

Omejena uporaba aplikacije Mobilna Banka PRO!, zgolj za namen potrjevanja 3-D Secure spletnih plačil, uporabniku ne omogoča vpogleda v transakcijski račun ali poslovne kartice podjetja.

Namesto tega se bodo uporabniku ob izbiri pregleda kartic ali računa prikazala promocijska obvestila.

## PRIMER POTRJEVANJA SPLETNEGA 3-DS NAKUPA PREK POTISNEGA SPOROČILA

Ko imetnik poslovne kartice pri spletnem prodajalcu izpolni zahtevane podatke, se ob potrditvi nakupa v spletnem iskalniku prikaže naslednje okno.

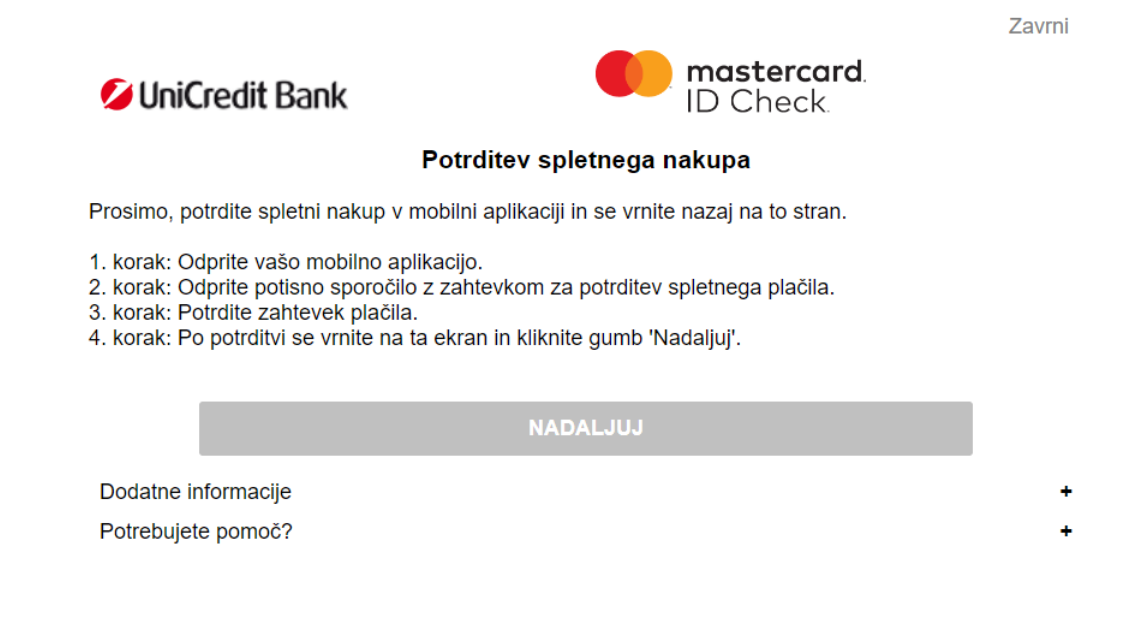

Takoj za tem se na mobilni napravi v obvestilih pojavi potisno sporočilo.

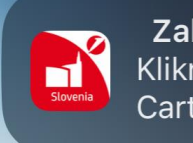

Zahtevek za potrditev spletne t... now Kliknite tukaj za potrditev 42 EUR pri Carti Online SRL. Do okna za potrditev nakupa lahko uporabnik dostopa z izbiro potisnega sporočila oz. z vstopom v aplikacijo Mobilna banka PRO!.

| PODROBNOSTI PLAČILA                | <b>-</b>                                      |
|------------------------------------|-----------------------------------------------|
| ✓ UniCredit Bank                   | Transakcija potrjena                          |
| 5338 XXXX XXXX 0367                | Vaše plačilo je bilo <b>uspešno izvedeno.</b> |
| PRODAJNO MESTO<br>Carti Online SRL |                                               |
| ZNESEK<br>42,00 EUR                |                                               |
|                                    |                                               |
| ZAVRNI                             |                                               |
| POTRDI                             | V REDU                                        |

Izpišejo se podrobnosti transakcije.

Če se uporabnik s transakcijo ne strinja, izbere možnost **ZAVRNI**. S tem je transakcija zavrnjena. Če se uporabnik s transakcijo strinja, pritisne **POTRDI** in pojavi se okno za vnos PIN ŠTEVILKE. Ob vnosu pravilne PIN ŠTEVILKE ter potrditvi je transakcija potrjena (okno za vnos PIN ŠTEVILKE se ne pojavi v primeru, ko ima uporabnik vklopljeno potrjevanje transakcij s prstnim odtisom oz. Face ID).

Ob zaključenem postopku se pokaže obvestilo o potrjeni transakciji.

Veljavno od: 11.10.2023

UniCredit Bank